# Centro Universitário Eurípides de Marília

# **PROCESSO SELETIVO - INSCRIÇÃO**

### Passo 1: Acesse o site do Vestibular UNIVEM

Acesse o site do vestibular do UNIVEM, disponível no endereço: <u>https://www.univem.edu.br/vestibular</u>

Nesta página você encontrará os editais com as informações referentes ao processo seletivo em andamento, assim como informações sobre os cursos disponíveis em nossa instituição.

Dessa forma, caso ainda não tenha decidido o curso do UNIVEM que você irá realizar, clique no nome do curso para obter mais informações.

UNIVEM Centro Universitário Eurípides de Marília VESTIBULAR 2025 **VIVA SUA** MELHOR **VERSÃO!** UNIVERSIDAD OTA MÁXIM PELO MEC UNIVER

### Passo 2: Conheça os nossos Cursos

Na página de cada curso, você poderá visualizar informações detalhadas sobre ele, conhecendo a sua história, atuação no mercado de trabalho e os diferenciais que o tornam único.

Ainda nessa página, você irá descobrir quem serão os seus professores, assistir a depoimentos de nossos alunos sobre o curso e também consultar a matriz curricular oferecida por ele.

Em seguida, quando estiver decidido sobre o curso que deseja ingressar, clique em "Faça sua inscrição" para ser direcionado à nossa ficha de inscrição online. UNIVEM Centro Universitário Eurípides de Marília

### ESTUDE CONOSCO

### **Líder em Direito**, a escolha natural para o seu futuro jurídico

Construa Seu Futuro no Direito com a Tradição e Inovação do **UNIVEM** 

### FAÇA SUA INSCRIÇÃO

Tradição que Inova, Excelência que Transforma

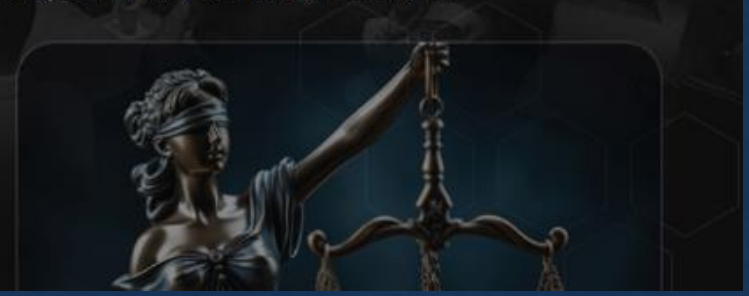

### Passo 3: Preencha Seus Dados

Preencha o formulário inicial com as suas informações pessoais. Certifiquese de preencher corretamente os campos de contato, pois será através deles que você será comunicado sobre todas as informações necessárias na sua participação.

Caso já tenha feito esse processo anteriormente em outra inscrição, ao digitar o CPF, os demais campos serão automaticamente preenchidos.

| ≡                                     | UNIVEM | ≡                                       | UNIVEM                                              |
|---------------------------------------|--------|-----------------------------------------|-----------------------------------------------------|
|                                       |        |                                         |                                                     |
| 🛓 Preencha Seus Dados                 |        | 🛓 Preencha Seus I                       | Dados                                               |
| Já Estou Inscrito<br>OFF<br>CPF       |        | Já Estou Inscrito                       |                                                     |
| Nome                                  |        | 999.999.999-99<br>Nome                  | 啣                                                   |
|                                       |        | Aluno UNIVEM                            |                                                     |
| Celular                               |        | Celular                                 |                                                     |
| E mail                                |        | **********                              |                                                     |
|                                       |        | a*******m@gmail.com                     |                                                     |
| Desenvolvido Por OTIMIZ<br>sei.inf.br | /E-TΙ  | Olá Aluno UNIVEM<br>Inscrição para pros | selecione a opção Nova<br>seguir.<br>IOVA INSCRIÇÃO |

## Passo 4: Código de Autenticação

Caso o formulário já tenha sido preenchido com seus dados, será solicitada a inserção de um código de autenticação. Essa é uma proteção necessária para garantir que é você mesmo que está realizando a inscrição.

Para solicitá-lo siga as orientações da página, clicando sobre o ícone de e-mail ou sobre o endereço de e-mail protegido.

Após receber o código em seu e-mail, insira-o no campo do formulário destacado em vermelho, abaixo das orientações, e em seguida, clique sobre o botão "Validar Código".

|    | Aluno UNIVEM                                                   |
|----|----------------------------------------------------------------|
| C  | elular                                                         |
|    | *****                                                          |
| E- | mail                                                           |
|    | a**********m@gmail.com                                         |
|    |                                                                |
|    | Olá Aluno UNIVEM                                               |
|    | Insira abaixo o código de autenticação enviado para seu e-mail |
|    | ou sms para realizar sua inscrição.                            |
|    | Caso não tenha recebido solicite um novo código clicando no    |
|    | ícone de e-mail. 💌 ou sms 📮                                    |
|    |                                                                |
|    |                                                                |
|    |                                                                |
|    |                                                                |
|    |                                                                |
|    |                                                                |
|    | VALIDAR CÓDIGO                                                 |
|    |                                                                |

## Passo 4: Código de Autenticação

**Observação:** Quando você clicar no ícone de e-mail, um novo código será gerado e enviado para você. Por consequência, o código anterior deixa de funcionar neste momento.

Dessa forma, solicitamos que clique no ícone de e-mail uma única vez e aguarde o seu recebimento. O código pode levar até 10 minutos para chegar após a solicitação.

Caso após esse período ainda não encontre o e-mail em sua caixa de entrada, certifique-se de que o mesmo não foi encaminhado para SPAM ou Lixo Eletrônico.

| Aluno UNIVEM           |  |
|------------------------|--|
| lular                  |  |
| *****                  |  |
| mail                   |  |
| a**********m@gmail.com |  |

UNIVER

Olá Aluno UNIVEM Insira abaixo o código de autenticação enviado para seu e-mail ou sms para realizar sua inscrição. Caso não tenha recebido solicite um novo código clicando no ícone de e-mail ≌ ou sms 📮

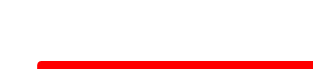

\*\*\*\*\*\*\*\*\*m@gmail.com

VALIDAR CÓDIGO

### Passo 5: Curso de Interesse

Em seguida, após a conclusão do passo anterior, você deve preencher os campos do formulário "Curso de Interesse", onde deve escolher a resposta das seguintes opções:

- Unidade de Ensino
- Processo Seletivo
- Curso
- Tipo de Ingresso
- Data da Prova

Após o preenchimento dessas informações, clique no botão "Avançar Dados Pessoais".

| ≣                        | UNIVEM                    |
|--------------------------|---------------------------|
|                          |                           |
| Ir                       | iscreva-se                |
| <b>A</b> - <b>D</b> -    |                           |
| ┛ Curso de Interess      | e                         |
| Unidade Ensino           |                           |
| UNIVEM-Marília           | ~                         |
| Processo Seletivo        |                           |
| PROCESSO SELETIVO I (CU  | JRSO PRESENCIAL) - 2024 V |
| Curso Opção 1            |                           |
| Direito - NOTURNO (4 AUI | AS) 1ª/2ª e 9ª/10ª ETAPAS |
| Tipo Ingresso            |                           |
| PROCESSO SELETIVO        | ~                         |
| Data da Prova:           |                           |
|                          | ~                         |
| 22/10/2023 09:00         |                           |
| AVANÇAL                  | R DADOS PESSOAIS          |
|                          |                           |
|                          |                           |
|                          |                           |

sei.inf.br

# Passo 6: Dados Pessoais

Preencha o formulário com as suas informações pessoais, e ao terminar, clique em "Confirmar Inscrição".

| ≡                | UNIVEM                   | =                             | UNIVEM           |
|------------------|--------------------------|-------------------------------|------------------|
|                  |                          |                               |                  |
| Inscreva-se      |                          | Título Eleitoral              |                  |
|                  | <ul> <li>✓—\$</li> </ul> | CPF                           |                  |
| 🖀 Dados Pessoais |                          |                               |                  |
|                  |                          | Naturalidade                  |                  |
| Nome Social      |                          | Marília SP                    | Q 🛍              |
| Aluno UNIVEM     |                          | Nacionalidade                 |                  |
| Nome Batismo     |                          | BRASIL                        | ~                |
| Aluno UNIVEM     |                          | Casos Especiais               |                  |
| Endereço         |                          | Grávida                       |                  |
| CEP              |                          | OFF                           |                  |
|                  |                          | Canhoto(a)                    |                  |
| Endereço         |                          | OFF                           |                  |
|                  |                          | Portador Necessidade Especial |                  |
| Bairro/Setor     |                          |                               |                  |
|                  |                          | < CURSO II                    | NTERESSE         |
| Número           |                          | CONFIRMAR IN                  | ISCRIÇÃO         |
|                  |                          |                               | · ·              |
| Complemento      |                          |                               |                  |
|                  |                          |                               |                  |
| Cidade           |                          | Desenvolvid                   | o Por OTIMIZE-TI |
| Man/lia          | 0.0                      | sei.in                        | T.Dr             |

### Passo 7: Confirmação da Inscrição

Verifique se as informações foram preenchidas corretamente, principalmente as informações de contato e o curso escolhido.

Após a verificação, clique em "Confirmar Inscrição" para enviar as informações e finalizar a sua inscrição.

### UNIVEM Inscreva-se Confirmação da Inscrição Candidato CPF 999.999.999-99 Aluno UNIVEM Processo Seletivo PROCESSO SELETIVO I (CURSO PRESENCIAL) - 2024 Unidade Ensino UNIVEM-Marília Data Inscrição 8 de Agosto de 2023 Curso Opção 1 Direito NOTURNO (4 AULAS) 1ª/2ª e 9ª/10ª ETAPAS Data da Prova 22/10/2023 09:00 Valor Inscrição R\$ 30.00 DADOS PESSOAIS CONFIRMAR INSCRIÇÃO

### Passo 8: Consulta da Inscrição

Sempre que precisar consultar e imprimir as informações referentes à sua inscrição, basta clicar no ícone de menu da ficha de inscrição e escolher a opção desejada.

Para a segurança das suas informações, sempre será solicitado o código de autenticação e caso o anterior tenha expirado, será necessário solicitar um novo.

|                             | UNIVEM                                                                                                    |  |  |
|-----------------------------|----------------------------------------------------------------------------------------------------|--|--|
| _                           | Inscreva-se                                                                                                    |  |  |
|                             |                                                                                                    |  |  |
| ✓ Confirm                   | ✓ Confirmação Inscrição                                                                                                    |  |  |
| Sua inscrição<br>Imprimir C | o foi gerada com sucesso com o número <b>999</b> , clique em<br>omprovante de Inscrição e realize o pagamento para<br>confirmação da sua inscrição. |  |  |
| Ð                           | IMPRIMIR COMPROVANTE DE INSCRIÇÃO                                                                                                    |  |  |
|                             |                                                                                                    |  |  |
|                             |                                                                                                    |  |  |
| \$ Impressão d              | o Boleto                                                                                                    |  |  |
|                             |                                                                                                    |  |  |
|                             | IMPRIMIR O BOLETO                                                                                                    |  |  |
|                             | R\$ 30,00                                                                                                    |  |  |
|                             |                                                                                                    |  |  |
|                             | Desenvolvido Por OTIMIZE-TI<br>sei.inf.br                                                                                                    |  |  |

# **Orientações Adicionais**

A nossa equipe estará à sua disposição para esclarecer qualquer problema ou dúvida relacionada à sua inscrição e ao processo seletivo. Para entrar em contato conosco, basta utilizar os meios abaixo, de acordo com o que for mais conveniente para você.

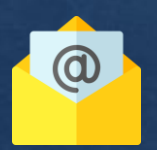

suporte@univem.edu.br

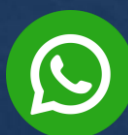

(14) 2105-0879 - WhatsApp